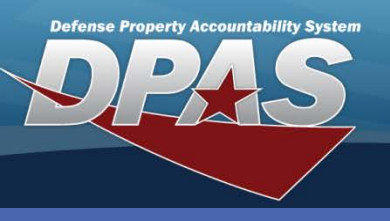

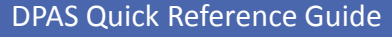

## **Adding Master Issue Lists**

The **Master Issue List** represents all of the standard equipment which will be selected for issue to either an Individual or to a Unit Identification Code (UIC).

1. In the DPAS Warehouse Management module, navigate to the **Customer Mgmt > Master Issue List** menu - The Results Grid displays a list of all currently available Master Issue Lists.

- 2. Select the **Add** button A row in the grid opens.
- 3. Enter a description in the **Desc** field.
- 4. Select a type of issue from the Issue Type drop-down list.
- 5. Select an occupation from the **Occupation** drop-down list.
- 6. Select if the item is sized using the Sized drop-down list.
- 7. Select the type of commodity using the Security Commodity Type drop-down list.
- 8. Enter any optional remark in the **Remarks** and/or **History Remarks** fields.
- 9. Select the **Add** button The new record displays in the Results Grid.

| Ma | Master Issue L 2 + Add 🔅 Grid Options 🔻                                                                                                    |          |          |                      |   |            |   |       |   |                         |   |         |  |  |
|----|----------------------------------------------------------------------------------------------------|----------|----------|----------------------|---|------------|---|-------|---|-------------------------|---|---------|--|--|
| <  |                                                                                                    |          |          | 111                  |   |            |   |       |   |                         |   |         |  |  |
|    |                                                                                                    |          | Desc 🔺 🍸 | Issue Type           | Ţ | Occupation | Ţ | Sized | Ţ | Security Commodity Type | Ţ | Remarks |  |  |
|    | → Add                                                                                                    | × Delete | (3)      |                      |   |            |   |       |   |                         |   |         |  |  |
| +  | ♦ Cancel                                                                                                    |          | ING GEAR | I - Individual Issue | • | Civilian   | • | Yes   | ۳ | CNTR GEAR               | • |         |  |  |
|    |                                                                                                    |          |          |                      |   |            |   |       |   |                         |   |         |  |  |
| •  | ✓ Edit                                                                                                    | × Delete | BOOTS    | I - Individual Issue |   | Civilian   |   | Yes   |   | FOOTWEAR - FOOTWEAR     |   |         |  |  |
| •  |                                                                                                    |          |          |                      |   | •          |   |       |   |                         |   |         |  |  |
| M  | Image: Image Image: Image   Image: Image Image: Image   Image: Image Image: Image   Image: Image Image: Image   Image: Image: Image Image: Image   Image: Image: Image Image: Image   Image: Image: Image Image: Image   Image: Image: Image Image: Image   Image: Image: Image: Image: Image Image: Image: Image   Image: Image: Imag |          |          |                      |   |            |   |       |   |                         |   |         |  |  |

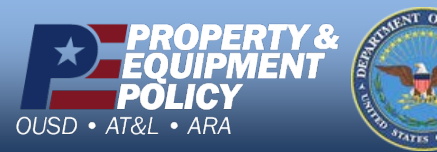

DPAS Call Center 1-844-843-3727

DPAS Website http://dpassupport.golearnportal.org

#### **Master Issue List**

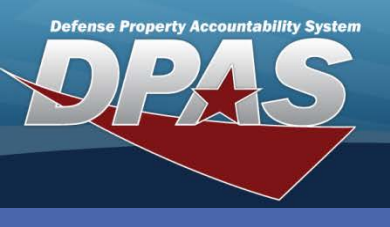

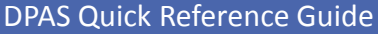

# Adding LIN/TAMCNs

**LIN/TAMCN Details** identify all the LIN/TAMCNs which are associated with the Master Issue List.

- In the DPAS Warehouse Management module, navigate to the Customer Mgmt > Master Issue List menu - The Results Grid displays a list of all currently available Master Issue Lists.
- 2. Select the **Expansion Arrow** in the far left column of the **Master Issue List** The Master Issue List expands.
- 3. Select the **Add** button A row displays to browse for the LIN/TAMCN.
- 4. Use the **Browse...** button to search for the LIN/TAMCN to be added The selected record displays.
- 5. Repeat these steps for each of the LIN/TAMCNs being added.
- 6. Once complete, select the **Save Changes** button to process all LIN/TAMCNs.

|   | Mast                                                                                                    | ter Issue List  | + Add     | Grid Options •           |                      |                          |      |                             |                  |  |  |  |
|---|----------------------------------------------------------------------------------------------------|-----------------|-----------|--------------------------|----------------------|--------------------------|------|-----------------------------|------------------|--|--|--|
|   |                                                                                                    |                 |           | Desc 🔺 🛛 🔻               | Issue Type 🛛 🔻       | Occupation <b>T</b> Size | ed 🔻 | Security Commodity Type     | T Remarks T      |  |  |  |
| 2 | Zelit × Delete                                                                                                    |                 |           | CONTRACTOR TRAINING GEAR | I - Individual Issue | Civilian Yes             | \$   | CNTR GEAR - CONTRACTOR GEAR |                  |  |  |  |
|   |                                                                                                    | LIN/TAMCN       | Stock Nbr |                          |                      |                          |      |                             |                  |  |  |  |
|   | 3 + Add Save Changes 6 ancel                                                                                                    |                 |           |                          |                      |                          |      |                             |                  |  |  |  |
|   |                                                                                                    |                 |           | Browse, LIN/TAMCN A      | LIN/TAMCN De         | SC                       | Ωty  | Ŧ                           |                  |  |  |  |
|   | ► × Mark Deleted                                                                                                    |                 |           | (4)                      |                      |                          |      | 1 *                         |                  |  |  |  |
|   | Image: Market and Market and Mar |                 |           |                          |                      |                          |      |                             |                  |  |  |  |
|   | •                                                                                                    | <i>i</i> ∕ Edit | × Delete  | BOOTS                    | I - Individual Issue | Civilian                 | Yes  | FOOTWEAR - FOOTWEAR         |                  |  |  |  |
|   | M                                                                                                    | ▲ 1 ▶ 1         | ▶ 10 ▼    | items per page           |                      |                          |      |                             | 1 - 2 of 2 items |  |  |  |

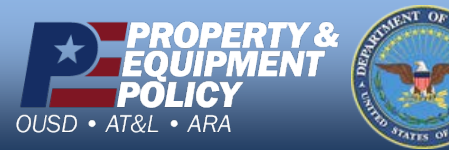

DPAS Call Center 1-844-843-3727

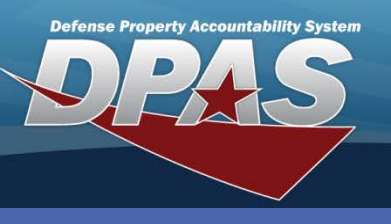

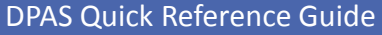

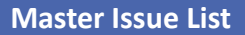

### **Adding Stock Numbers**

Only Stock numbers which do not have LIN/TAMCNs associated can be added in this process.

- In the DPAS Warehouse Management module, navigate to the Customer Mgmt > Master Issue List menu - The Results Grid displays a list of all currently available Master Issue Lists.
- Expand the Master Issue List by selecting the Expansion Arrow at the far left side – The Master Issue List expands.

Repeat Steps 2 through 4 to add additional Stock Numbers.

- 3. Select the **Stock Nbr** tab.
- 4. Select the Add button A row displays to browse for the Stock Number.
- 5. Selects the **Browse** button The **Stock Nbr Browse** pop-up displays.
- 6. Search for and choose the **Select** hyperlink for the Stock Number to be added The selected record displays.
- 7. Select the Save Changes button to process the Stock Number(s).

| Mas | ter Issue List                   | + Add    | Grid Options             |                      |                     |                |                                           |                  |   |  |  |  |  |  |
|-----|----------------------------------|----------|--------------------------|----------------------|---------------------|----------------|-------------------------------------------|------------------|---|--|--|--|--|--|
|     |                                  |          | Desc 🔺 🛛 🝸               | Issue Type 🛛 🍸       | Occupation <b>T</b> | Sized <b>T</b> | Security Commodity Type                   | Remarks          | T |  |  |  |  |  |
| •   | <i>I</i> ∉ Edit                  | × Delete | BOOTS                    | I - Individual Issue | Civilian Yes        |                | FOOTWEAR - FOOTWEAR                       |                  |   |  |  |  |  |  |
| 4   | <b>∕ Edit</b>                    | × Delete | CONTRACTOR TRAINING GEAR | I - Individual Issue | Civilian            | No             | CNTR GEAR - CONTRACTOR GEAR               |                  |   |  |  |  |  |  |
| (   | LIN/TAMCN Stock Nbr 3<br>4 + Add |          |                          |                      |                     |                |                                           |                  |   |  |  |  |  |  |
|     |                                  | Bro      | wse Stock Nbr 🔺          |                      | ▼ Qty ▼             |                |                                           |                  |   |  |  |  |  |  |
|     | <b>K</b>                         | 0        | 10 💌 items per page      | 125 - No recor       | d(s) match sear     | ch criteria    | a or you do not have the appropriate secu | rity access      |   |  |  |  |  |  |
|     | ▲ 1 ▶                            | ▶ 10 •   | items per page           |                      |                     |                |                                           | 1 - 2 of 2 item: | 3 |  |  |  |  |  |

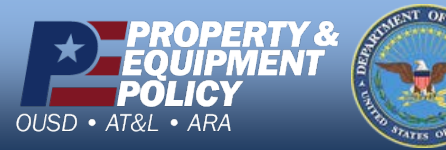

DPAS Call Center 1-844-843-3727

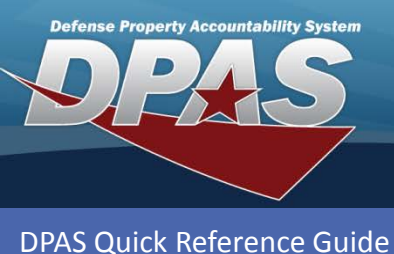

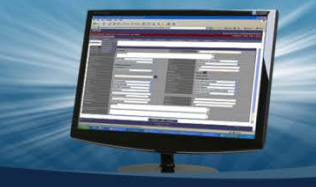

**Master Issue List** 

# LIN/TAMCN/Stock Number Details

- In the DPAS Warehouse Management module, navigate to the Customer Mgmt > Master Issue List menu - The Results Grid displays a list of all currently available Master Issue Lists.
- 2. Expand the Master Issue List by selecting the Expansion Arrow at the far left side The Master Issue List expands.
- 3. Expand the LIN/TAMCN Details by selecting the Expansion Arrow at the far left side of the LIN/TAMCN The LIN/TAMCN Details expands displaying the associated Stock Nbrs.

Only the **Include** checkbox can be updated on these records. This checkbox indicates whether or not to include a specific Stock Number in the list.

|    |         |            |          | Desc 🔺  |                | T    | Issue Type           | Occupation Y | Sized 🔻 | Security Com | modity Type | 1        | T | Remarks | s |
|----|---------|------------|----------|---------|----------------|------|----------------------|--------------|---------|--------------|-------------|----------|---|---------|---|
| •  | . ∕ Èdi | t × C      | elete    | BOOTS   |                |      | I - Individual Issue | Civilian     | Yes     | FOOTWEAR -   | FOOTWEA     | R        |   |         |   |
| 4  | .∕∕ Edi | t ×C       | elete    | CONTRAC | TOR TRAINING ( | GEAR | I - Individual Issue | Civilian     | No      | CNTR GEAR ·  | CONTRAC     | TOR GEAR |   |         |   |
|    | LIN/TAI | MCN Stock  | Nbr      |         |                |      |                      |              |         |              |             |          |   |         |   |
|    | +       | - Add 🗸    | Save Cha | anges   | © Cancel       |      |                      |              |         |              |             |          |   |         |   |
|    |         |            |          | Browse  | LIN/TAMCN A    |      |                      |              |         | MCN Desc     |             |          | T | Qty     |   |
| (3 |         | × Mark Del | eted     |         | C00592E        |      |                      |              | VEST,T  | ACTICAL,MOD  | UL          |          |   | 1       |   |
|    |         | ✓ Save Ch  | anges    | © Canc  | el             |      |                      |              |         |              |             |          |   |         |   |
|    |         | Included T | Stock N  | br 🔺    |                | T I  | tem Desc             |              |         | T            | Size        | T Color  |   |         | T |
|    |         | ✓          | 847001   | 5475938 |                | ١    | /EST,TACTICAL,MOE    | UL           |         |              | MEDIUM      |          |   |         |   |
|    |         | <b>V</b>   | 847001   | 5475949 |                | ١    | /EST,TACTICAL,MOE    | UL           |         |              | LARGE       |          |   |         |   |
|    |         |            |          |         |                |      |                      |              |         |              |             |          |   |         |   |

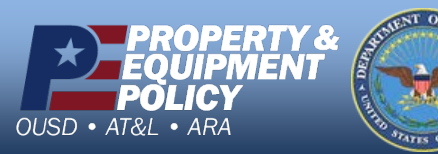

DPAS Call Center 1-844-843-3727

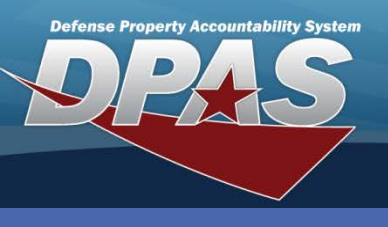

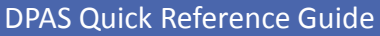

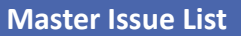

### **Deleting LIN/TAMCN Details**

- In the DPAS Warehouse Management module, navigate to the Customer Mgmt > Master Issue List menu - The Results Grid displays a list of all currently available Master Issue Lists.
- 2. Expand the Master Issue List which contains the LIN/TAMCN detail to remove.
- 3. Select the Mark Deleted button The Confirm Delete pop-up displays.
- 4. Select the **Delete** button The record is disabled.
- 5. Select the **Save Changes** button The record is removed from the Results Grid.

This will delete the LIN/TAMCN record and all its corresponding Stock Number details.

| Desc 🔺 |             |              | T        | ▼ Issue Type ▼ Occupation ▼ Size |                    |       | Sized 🔻       | Security Commodity Typ | e T                | Remarks      |            |
|--------|-------------|--------------|----------|----------------------------------|--------------------|-------|---------------|------------------------|--------------------|--------------|------------|
| •      | ∕ Edit      | × Delete     | BOOTS    |                                  | I - Individual Iss | ue    | Civilian      | Yes                    | FOOTWEAR - FOOTWE  | AR           |            |
| 1      | 🖋 Edit      | × Delete     | CONTRACT | OR TRAINING GEAR                 | I - Individual Iss | ue    | Civilian      | No                     | CNTR GEAR - CONTRA | CTOR GEAR    |            |
|        | LIN/TAMCN   | Stock Nbr    |          |                                  |                    |       |               |                        |                    |              |            |
|        | + A         | Save Cha     | anges 6  | Cancel                           |                    |       |               |                        |                    |              |            |
|        |             |              | Browse   | LIN/TAMCN 🔺                      | T                  | LIN/T | AMCN Desc     |                        | T                  | Qty          | 7          |
|        | <b>3</b> ×м | lark Deleted |          | C52652E                          |                    |       | SYSTEM,CHEM   | /ICA                   |                    | J 1          |            |
|        | ► ×N        | lark Deleted |          | C00592E                          |                    | VEST  | ,TACTICAL,MOE | OUL                    |                    | <i>⊯</i> 1   |            |
|        | ► × M       | lark Deleted | ***      | C0302E                           |                    | SAPI  | INSERTS       |                        |                    | <i>⊯</i> 1   |            |
|        | ► × M       | lark Deleted | ***      | C21712E                          |                    | GOG   | GLES, INDUSTR | IAL                    |                    | <i>"</i> ∕ 1 |            |
|        | ► ×M        | lark Deleted | ***      | C3215A                           |                    | HELN  | IETS, COMBAT  |                        |                    | <b>₽</b> 1   |            |
|        |             | 1 🕨 🗵        | 10 🔻     | items per page                   |                    |       |               |                        |                    | 1 - 5        | of 5 items |

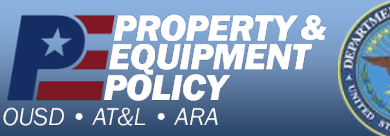

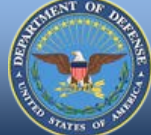

DPAS Call Center 1-844-843-3727

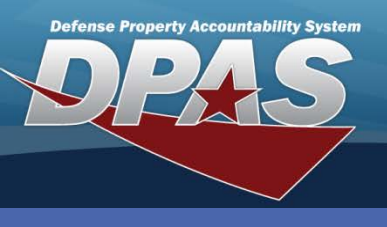

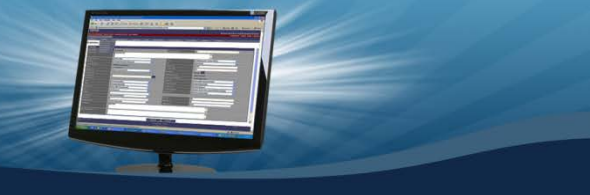

Master Issue List

**DPAS Quick Reference Guide** 

# **Updating a Master Issue List**

- In the DPAS Warehouse Management module, navigate to the Customer Mgmt > Master Issue List menu - The Results Grid displays a list of all currently available Master Issue Lists.
- 2. Select the Edit button next to the record being updated.
- 3. Modify either the Description, Remarks or History Remarks fields.
- 4. Select the **Update** button.

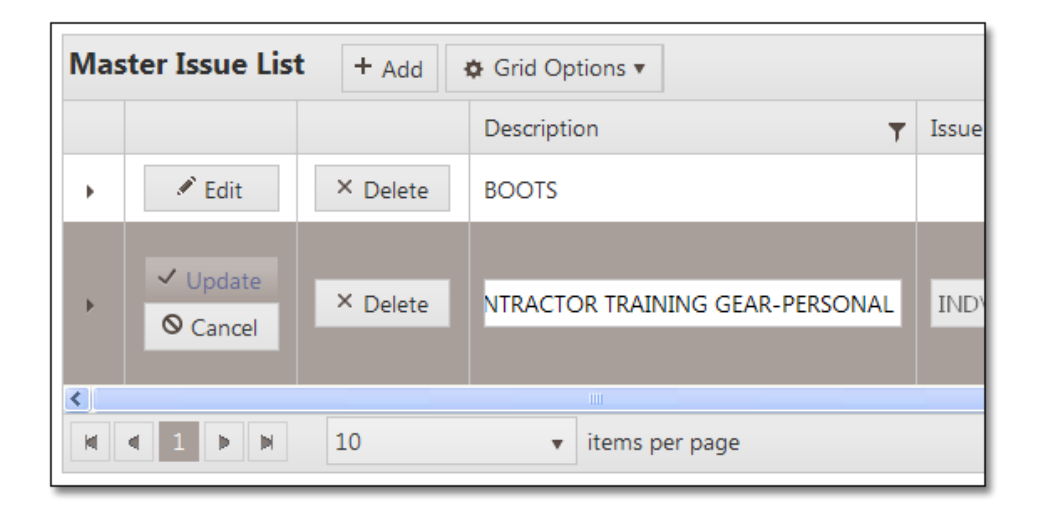

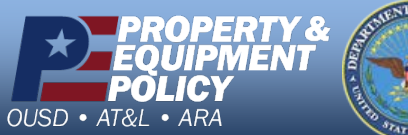

DPAS Call Center 1-844-843-3727

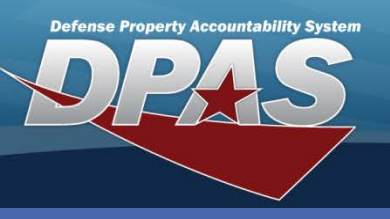

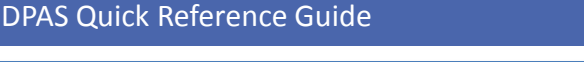

#### **Deleting a Master Issue List**

- In the DPAS Warehouse Management module, navigate to the Customer Mgmt > Master Issue List menu - The Results Grid displays a list of all currently available Master Issue Lists.
- Select the **Delete** button next to the Master Issue List to remove - The **Delete Master Issue List** pop-up displays.
- 3. Enter optional History Remarks.
- 4. Select the **Delete** button The Master Issue List is removed from the Results Grid.

# Master Issue List

A Master Issue List cannot be deleted if it is associated to a UIC within the UIC Issue Profile process. To disassociate the Master Issue List from a UIC, use the **UIC Issue Profile** process.

| Mas | ter Issue List | + Add    | Grid Options               |                      |                     |                |                             |              |
|-----|----------------|----------|----------------------------|----------------------|---------------------|----------------|-----------------------------|--------------|
|     |                |          | Desc 🔺 🛛 🝸                 | Issue Type 🛛 🔻       | Occupation <b>T</b> | Sized <b>T</b> | Security Commodity Type     | Remarks T    |
| •   | redit 2        | × Delete | HEM 3 ENLISTED - NON-SIZED | I - Individual Issue | Enlisted            | No             | FIELD GEAR - FIELD GEAR     |              |
| •   | Edit           | × Delete | BOOTS                      | I - Individual Issue | Civilian            | Yes            | FOOTWEAR - FOOTWEAR         |              |
| •   | <i>∎</i> Edit  | × Delete | CONTRACTOR TRAINING GEAR   | I - Individual Issue | Civilian            | No             | CNTR GEAR - CONTRACTOR GEAR |              |
|     | < 1 > ×        | 10 -     | items per page             |                      |                     |                | 1-                          | 3 of 3 items |

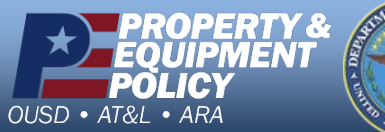

Property of the second

DPAS Call Center 1-844-843-3727